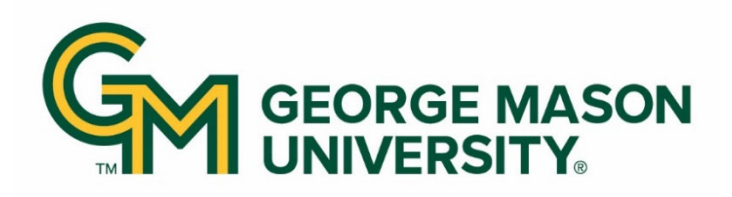

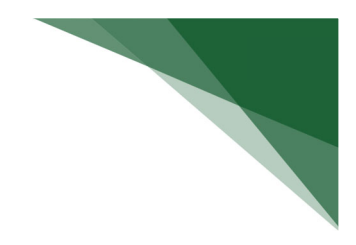

## Adding Additional Fields to an Existing Report or Filter Panel

For a full list of available reports and report guidance visit: <u>https://ramp.gmu.edu/research-reporting/</u>

## Selecting and Running the Dossier

Login to <u>MicroStrategy</u>.

Navigate to the following folders: Patriot Reporting > Shared Reports > Research. Open a dossier (stacked blue books icon). This example will use the **Research Awards** dossier.

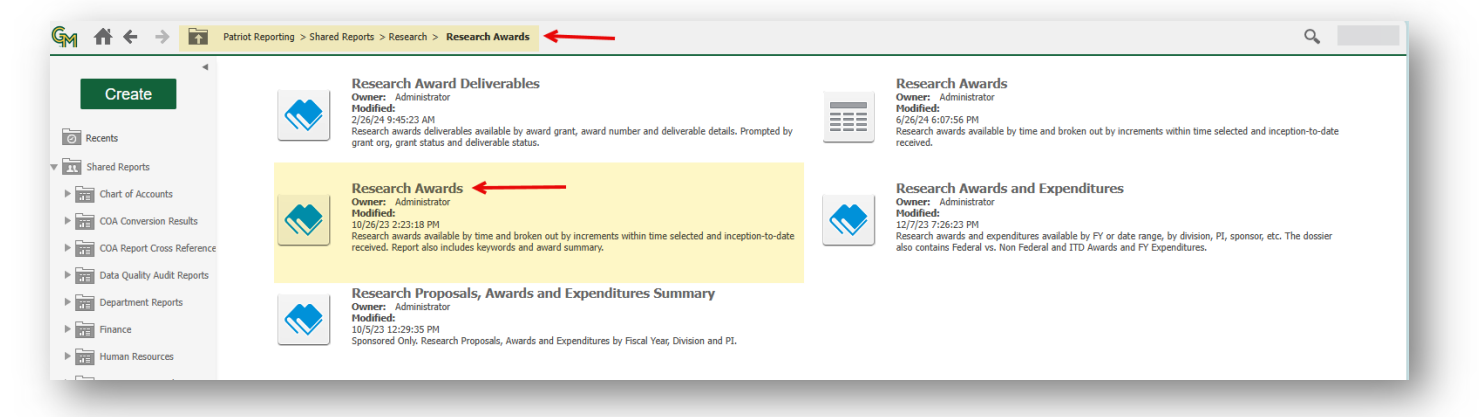

Make selections in the two Prompts for **Division** (L3) and **Status** (At-Risk, Active, Closed). Select **Run Dossier**.

| If summary of your selection       Sete Division(s)                                                                                                    |  |
|----------------------------------------------------------------------------------------------------|--|
| Great Org 13 DV       Selected:                                                                                                    |  |
| Status  Status |  |
| value Transfer Pooled Act                 value Transfer Pooled Act               value               value                                                                                                    |  |
| Andabie     Image: Control Read     Image: Control Read     Image:                                                                                                    |  |
|                                                                                                    |  |
| PV7-Academic Xilinis          © PV7-Academic Xilinis         © BSJAdancemic Makeria         © With Jubation is Salia Law School         © Fried Spatial Connection         © FRIED Connection         © FRIED Rearves         1 - 28 of 28         Choose elements of Grant Status Code.         Search for:         Valiable:         © Codocid         © Codocid         © Rule Risk:         1 - 29 of 3                                                                                                    |  |
| EdSAdwarement and Alumin Radions EdSAdwarement and Alumin Radions EdSAdwarement and Alumin Radions EdSAdware School Childref School Childref School School Sch                                                                                                    |  |
| <ul> <li>UW1:Antonis Scala Law School</li> <li>Pris-Scapial Connection</li> <li>CA1:Carter School</li> <li>FRC:Central Reserves</li> <li>Catched F 4 at Atomes Development</li> <li>1 - 28 of 28</li> </ul> Choose elements of Grant Scatus Code.           Save this answer when report is non             Search for:             Variable:             O Codeed             O Codeed             O Codeed             I - 3 of 3                                                                                                    |  |
| Or McCapito Connection     Or McCapito Science     Or McCapito Science     Or McCapito Scienc          |  |
| CAL:Catrie School  CAL:Catrie School  CAL:Catrie S  |  |
|                                                                                                    |  |
|                                                                                                    |  |
| 2. Status         Choose elements of Grant Status Code.         Search for:         Available:         Available:         Available:         A Rafk Dak.         Selected:         A Rafk Dak.         Is a region of Grant Status Code.                                                                                                    |  |
| 2. Status Choose elements of Grant Status Code. See this answer when report is run Search for: Available: Available: Avai |  |
| Choose elements of Grent Status Code.  Search for:  Available:  Available:  Available:  I - 3 of 3                                                                                                    |  |
| Search for:<br>Available:<br>Available:<br>A Rath Date<br>I - 3 of 3                                                                                                    |  |
| Search for:<br>Available:                                                                                                    |  |
| Settin fai:<br>Ausfable:<br>Scotsed<br>R.A.R.Rok<br>1-3 of 3                                                                                                    |  |
| Available Science Science Scie |  |
| Codeed     Addre     Addre     Addre     Addre     Addre     I - 3 of 3                                                                                                    |  |
| RAt Rick     No                                                                                                    |  |
| >>>>>>>>>>>>>>>>>>>>>>>>>>>>>>>>>>>>>                                                                                                    |  |
| 1-343                                                                                                    |  |
| 1-3 of 3                                                                                                    |  |
| 1-3 d/3                                                                                                    |  |
| 1-3 of 3                                                                                                    |  |
| 1 - 3 of 3                                                                                                    |  |
|                                                                                                    |  |
|                                                                                                    |  |
| 3. Exclude Transfer Pooled Acct                                                                                                    |  |
| This prompt is defaulting to select the exclusion of 78000 pooled account. The account reflects transfer of cash from the avarding unit to                                                                                                    |  |
| fund internally funded grants and is used on those projects only. Pooled account 78000 should generally be excluded from Internally Funded internally for the use answer when reports that an excrement disclosed in the report.                                                                                                    |  |
|                                                                                                    |  |
| port Message Name: Research Awards                                                                                                    |  |
|                                                                                                    |  |
| minore france                                                                                                    |  |
|                                                                                                    |  |
|                                                                                                    |  |

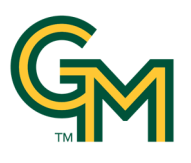

## Add an Additional Field to the Report

In the report, if there is a data element needed but not in the report, click the **Datasets Panel** icon.

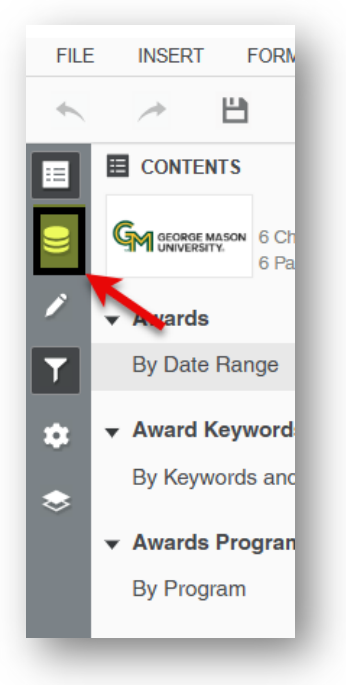

Search for the desired field. Drag and drop the field into the report. This example has added Keywords to the Awards chapter, by Date Range page in the Research Awards dossier.

| ■ DATASETS       All      keywords     ×                                                      |   | Awards by Date Range                       |                             |                                    |        |         |                                       |                                                          |                                                      |  |  |
|-----------------------------------------------------------------------------------------------|---|--------------------------------------------|-----------------------------|------------------------------------|--------|---------|---------------------------------------|----------------------------------------------------------|------------------------------------------------------|--|--|
| ✓ Research Award Dataset ✓<br>In memory                                                       | : | Grant<br>Org L3<br>College-<br>Maj Div     | Grant Org                   | Grant<br>Principal<br>Investigator | Fund   | Grant   | Fund L5                               | Award Keywords                                           | Grant Loi<br>Name                                    |  |  |
| Award Keywords                                                                                |   | Total                                      |                             |                                    |        |         |                                       |                                                          |                                                      |  |  |
| <ul> <li>Research Award Keywords<br/>In memory</li> <li>No matched object</li> </ul>          | : | Col of<br>Visual and<br>Performing<br>Arts | School of Art<br>and Design | Park, Hayon                        | 224147 | 224147P | Private Industry<br>Contracts         | <br>La                                                   | Pounx<br>Education                                   |  |  |
| Research Award Univ Centers<br>In memory                                                      | : | Col of<br>Visual and<br>Performing<br>Arts | School of Art<br>and Design | Barney,<br>Daniel T                | 224566 | 224566P | Univ,Assoc,Foreign<br>Entities Grants | "a/r/tography","research<br>creation","walking research" | SSHRC-fu<br>Grant: Lea<br>with the L                 |  |  |
| <ul> <li>Finance ITD Research Funds (Prom<br/>In memory</li> <li>No matched object</li> </ul> | : | Col of<br>Visual and<br>Performing<br>Arts | CVPA Deans<br>Office        | Russell,<br>Donald H               | 224452 | 224452P | VA Local Govt<br>Grants               | "art","black mobility","displacement"                    | BLACK<br>DISPLACE<br>AND MOBI<br>IN ARLING<br>COUNTY |  |  |
| <ul> <li>Research Award HERD Discipline<br/>In memory</li> <li>No matched object</li> </ul>   | : | Col of<br>Visual and<br>Performing<br>Arts | Veterans and<br>the Arts    | Dhokai,<br>Niyati Satish           | 224493 | 224493P | VA Local Govt<br>Grants               | "Arts", "Community", "Veterans"                          | City of Ma<br>FY2024 No<br>Profit Gran               |  |  |
|                                                                                               |   | Col of<br>Visual and                       | Veterans and the Arts       | Dhokai,<br>Niyati Satish           | 224676 | 224676P | VA Local Govt<br>Grants               | "Arts", "Community", "Veterans"                          | City of<br>Manassas                                  |  |  |

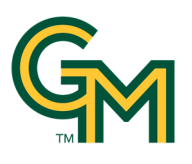

## Add an Additional Filter to the Report

The **Datasets Panel** can also be used to search for a field to be added to the filter panel.

Search for the desired field. Drag and drop the field into the filter panel. This example has added Grant to the filter panel.

| Awards by Date Range                                                   |                                            |                                  |                                    |        |         |                                       |                                                                 |                                        | T HLIER                                     |                           |                                                    |         |   |
|------------------------------------------------------------------------|--------------------------------------------|----------------------------------|------------------------------------|--------|---------|---------------------------------------|-----------------------------------------------------------------|----------------------------------------|---------------------------------------------|---------------------------|----------------------------------------------------|---------|---|
| All 🗸 grant                                                            | Owners                                     |                                  |                                    |        |         |                                       |                                                                 |                                        | -                                           |                           | Awards                                             |         |   |
| Research Award Dataset 🗸                                               | Grant<br>Org L3<br>College-                | Grant Org                        | Grant<br>Principal<br>Investigator | Fund   | Grant   | Fund L5                               | Grant Long<br>Name                                              | Grant Short Name                       | Grant<br>Sponsor                            | Grant<br>Prime<br>Sponsor | ▼ Trxn Date                                        |         |   |
| Award Grant                                                            | Total                                      |                                  |                                    |        |         |                                       |                                                                 |                                        |                                             |                           | From: 5/2                                          | /2002   | _ |
| Research Award Keywords                                                | Col of<br>Visual and<br>Performing<br>Arts | School of Art<br>and Design<br>g | Park, Hayon                        | 224147 | 224147P | Private Industry<br>Contracts         | Pounx<br>Education                                              | POUNX/Education                        | POUNX                                       |                           | To: 2/1                                            | 2/2025  |   |
| Research Award Univ Centers                                            | Col of<br>Visual and<br>Performin<br>Arts  | School of Art<br>and Design<br>g | Barney,<br>Daniel T                | 224566 | 224566P | Univ,Assoc,Foreign<br>Entities Grants | SSHRC-funded<br>Grant: Learning<br>with the Land                | UBC/Learning with the Land             | The<br>University<br>of British<br>Columbia | <b></b>                   | Award Grant                                        |         |   |
| Award Grant                                                            | Col of<br>Visual and<br>Performing<br>Arts | CVPA Deans<br>Office             | Russell,<br>Donald H               | 224452 | 224452P | VA Local Govt<br>Grants               | BLACK<br>DISPLACEMENT<br>AND MOBILITY<br>IN ARLINGTON<br>COUNTY | Arlington/Black Displace & Mobility    | Arlington<br>County                         |                           |                                                    |         |   |
| Award Grant     Fund Federal/Non Federal Grant     Fund Grant Category | Col of<br>Visual and<br>Performing<br>Arts | Veterans and<br>the Arts<br>g    | Dhokai,<br>Niyati Satish           | 224493 | 224493P | VA Local Govt<br>Grants               | City of Manssas<br>FY2024 Non-<br>Profit Grant                  | Manassas/FY 24 HPAC                    | City of<br>Manassas                         |                           | <ul> <li>Award Amt</li> <li>Does not eq</li> </ul> | ~       |   |
| <ul> <li>Fund Grant Code</li> <li>Fund Grant Ind</li> </ul>            | Col of<br>Visual and<br>Performing<br>Arts | Veterans and<br>I the Arts<br>9  | Dhokai,<br>Niyati Satish           | 224676 | 224676P | VA Local Govt<br>Grants               | City of<br>Manassas FY<br>2025 Non-Profit<br>Grant              | Manassas/FY25 HPAC                     | City of<br>Manassas                         |                           |                                                    |         |   |
| Fund Grant/Fund Non-Grant                                              | Col of<br>Visual and<br>Performing         | CFA Artist<br>Series<br>g        | Godwin,<br>Adrienne<br>Sara Bryant | 206573 | 206573P | Other Federal<br>Grants               | Silkroad<br>Ensemble Multi-<br>Year Residency                   | NEA/Silkroad Ensemble MY-<br>Residency | National<br>Endowment<br>for the Arts       |                           | <ul> <li>Grant Org L3</li> </ul>                   | Colle   |   |
| Grant Automatic Carryover                                              | Col of<br>Visual and                       | HPAC Artist<br>Series            | Godwin,<br>Adrienne                | 206781 | 206781P | Fed Pass Thru<br>Nonstate             | Mid Atlantic Arts<br>Foundation                                 | MAAF/NEA/Cirque Kalabante              | Mid Atlantic<br>Arts                        | National<br>Endowmer      | <ul> <li>Grant Org (1</li> </ul>                   | 92)     |   |
| Grant Co-Investigator 02 Name                                          | Performing<br>Arts                         | 9                                | Sara Bryant                        |        |         | Grants(0301)                          | ArtsCONNECT<br>Grant - Cirque<br>Kalabante                      |                                        | Foundation                                  | for the Art<br>(NEA)      | <ul> <li>Grant Princip</li> </ul>                  | al Inve |   |
|                                                                        | Costello                                   | Marketing                        | Altug,                             | 224301 | 224301P | GMU Foundation                        | GMUF/CRT                                                        | GMUF/CRT                               | George                                      |                           |                                                    |         |   |

If the desired field to add cannot be found, either the wording being used to search is incorrect or the field needs to be requested to be added to the existing dossier dataset.

Please contact Kimberly Maze (<u>kmaze@gmu.edu</u>) in the Office of Sponsored Programs for assistance.